# VEJLEDNING: Rediger sæsontildeling

Log på <u>Foreningsportalen</u> > Vælg "Mine bookinger".

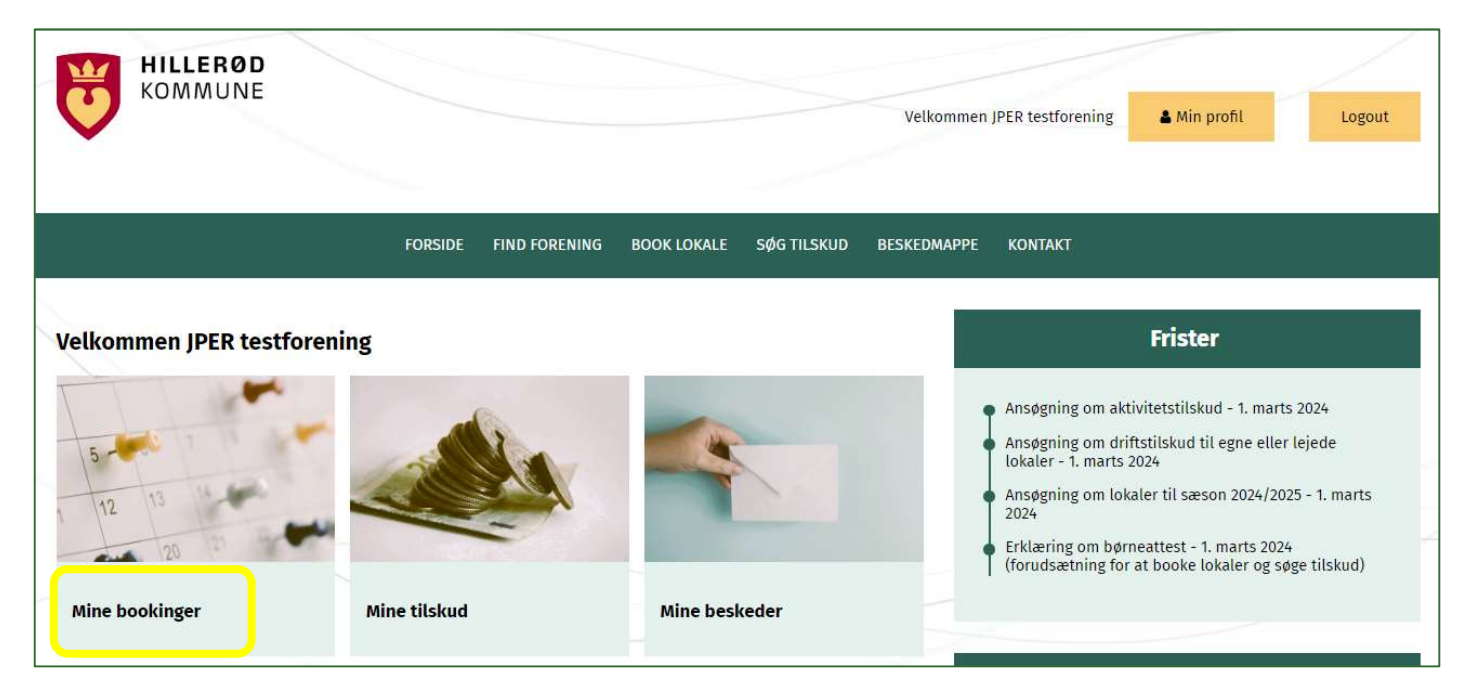

Tjek periodens start- og slutdatoer og tryk "Hent bookinger".

Nu vises en oversigt over foreningens bookinger i søgte periode.

#### **OPDELING AF BLOKTIDER:**

Vælg den blok der skal opdeles ex. herunder Gørløse Gymnastiksal kl. 16.00-22.00. Tryk på "Opdel tid".

| Vis     | 10 、          | 🖌 linjer 🛛 v | is kun fremtidige                   | bookinger Periode       | start 12-08 | 2024 Perio | de slut 27- | 06-2025 Hent bookinger |                             | [         | Eksporter Vis alle underbookinger Søg: |
|---------|---------------|--------------|-------------------------------------|-------------------------|-------------|------------|-------------|------------------------|-----------------------------|-----------|----------------------------------------|
| <u></u> | $\frac{1}{2}$ | Bookingid    | Lokation                            | Ressource               | Dag         | Startdato  | Slutdato    | Tid 🔺 Status 🔅         | Kommentar 🕴                 | Deltagere |                                        |
|         | 0             | 197895       | Royal Stage                         | Faxe Kondi hal 1        | Tirsdag     | 13.08.24   | 10.06.25    | 21:45 -<br>22:30       | test sæson i Royal<br>Stage | 0         | Opdel ressource/ugedag                 |
|         | 0             | 198067       | Hanebjerg<br>Skole, afd.<br>Gørløse | Gørløse<br>Gymnastiksal | Fredag      | 16.08.24   | 27.06.25    | 16:00 -<br>22:00       | Tester blokopdeling         | 0         | Opdel<br>ressource/ugedag              |

Sæt hak der hvor blokken skal opdeles og tryk "Opdel".

Nedenfor er blokken opdelt på følgende måde:

Kl. 16.00-17.00, kl. 17.00-19.00, kl. 19.00-20.30 og kl. 20.30-22.00

| pdel booking    |       |       |       |       |       |       |       |       |       |       |       |       |       |
|-----------------|-------|-------|-------|-------|-------|-------|-------|-------|-------|-------|-------|-------|-------|
| Tid/intervaller | 16:00 | 16:30 | 17:00 | 17:30 | 18:00 | 18:30 | 19:00 | 19:30 | 20:00 | 20:30 | 21:00 | 21:30 | 22:00 |
| 16:00 - 22:00   |       |       |       |       |       |       |       | -0-   | 0     |       |       |       |       |

Blokken er nu opdelt og de nye tider skal udfyldes med aktivitet, antal deltagere og kontaktperson (med fordel kan I vælge træneren/holdansvarlig).

| Oprindelig B | ooking                                               |        |           |               |
|--------------|------------------------------------------------------|--------|-----------|---------------|
| -Emnefelt-   |                                                      |        |           |               |
| Aktivitet    | Tester blokopdeling                                  |        |           |               |
| Antal delta  | agere                                                |        |           |               |
| Deltagere    |                                                      |        |           |               |
| 0 til 12 år  | 0                                                    |        |           |               |
| 12 til 18 år | 0                                                    |        |           |               |
| 18 år +      | 0                                                    |        |           |               |
| Kontakt      |                                                      |        |           |               |
| Kontaktper   | rson Vælg                                            |        |           |               |
|              |                                                      |        |           |               |
| 👻 Vis/skjul  | tider                                                |        |           |               |
| Bookingid    | Ressource                                            | Dag    | Startdato | Tid           |
| 198067       | Hanebjerg Skole, afd. Gørløse - Gørløse Gymnastiksal | Fredag | 16.08.24  | 16:00 - 17:00 |
| 198068       | Hanebjerg Skole, afd. Gørløse - Gørløse Gymnastiksal | Fredag | 23.08.24  | 16:00 - 17:00 |
| 198069       | Hanebjerg Skole, afd. Gørløse - Gørløse Gymnastiksal | Fredag | 30.08.24  | 16:00 - 17:00 |

HUSK at scrolle ned for at se alle opdelinger længere nede på siden og udfylde dem ligeledes.

Når det er gjort på alle, klik "Udfør" > "Bekræft" > Siden opdateres og følgende besked kommer frem "Ændringerne blev udført".

Du finder bookingerne under "Mine bookinger", nu med opdelingen.

| Vis 10 | ✓ linjer Per | iode start 12-08-2024            | Periode slut 27-06-            | 2025 Hent b | pokinger  |          |                  |                                     |           | Eksporter Vis al<br>Søg:         | le underbookinger         |
|--------|--------------|----------------------------------|--------------------------------|-------------|-----------|----------|------------------|-------------------------------------|-----------|----------------------------------|---------------------------|
|        | Bookingid    | Lokation +                       | Ressource                      | Dag 🕴       | Startdato | Slutdato | Tid 🔺 Status     | Kommentar 🕴                         | Deltagere |                                  |                           |
| C      | 197895       | Royal Stage                      | Faxe Kon <mark>di</mark> hal 1 | Tirsdag     | 13.08.24  | 10.06.25 | 21:45 -<br>22:30 | test sæson i Royal<br>Stage         | 0         | Opdel<br>ressource/ugedag        | <u>Opdel</u> 역 🕞 🗙<br>tid |
|        | 198144       | Hanebjerg Skole,<br>afd. Gørløse | Gørløse<br>Gymnastiksal        | Fredag      | 16.08.24  | 27.06.25 | 16:00 -<br>17:00 | Tester<br>blokopdeling 16-17        | 0         | <u>Opdel</u><br>ressource/ugedag | <u>Opdel</u> 이 📄 🗙<br>tid |
| C      | 198153       | Hanebjerg Skole,<br>afd. Gørløse | Gørløse<br>Gymnastiksal        | Fredag      | 16.08.24  | 27.06.25 | 17:00 -<br>19:00 | Tester<br>blokopdeling 17-19        | 0         | <u>Opdel</u><br>ressource/ugedag | Opdel<br>tid              |
| C      | 198196       | Hanebjerg Skole,<br>afd. Gørløse | Gørløse<br>Gymnastiksal        | Fredag      | 16.08.24  | 27.06.25 | 19:00 -<br>20:30 | Tester<br>blokopdeling 19-<br>20.30 | 0         | Opdel<br>ressource/ugedag        | <u>Opdel</u><br>tid       |
| 0      | 198239       | Hanebjerg Skole,<br>afd. Gørløse | Gørløse<br>Gymnastiksal        | Fredag      | 16.08.24  | 27.06.25 | 20:30 -<br>22:00 | Tester<br>blokopdeling<br>20.30-22  | 0         | Opdel<br>ressource/ugedag        | <u>Opdel</u><br>tid       |

Note: Desværre vises alle opdelte tider på hver af oversigterne.

#### FORKORT SÆSONTILDELINGEN:

Find den booking som skal afkortes > Tryk "Rediger tider".

| 0 | 198239 | Hanebjerg Skole, | Gørløse      | Fredag | 16.08.24 | 27.06.25 | 20:30 - | Tester<br>blokopdeling | 0 | <u>Opdel</u>     | Opde Q A       |
|---|--------|------------------|--------------|--------|----------|----------|---------|------------------------|---|------------------|----------------|
| 0 | 198239 | afd. Gørløse     | Gymnastiksal | Fredag | 10.08.24 | 27.00.20 | 22:00   | 20.30-22               | U | ressource/ugedag | tid <b>tid</b> |

Marker alle datoerne og vælg "rediger markerede".

| Re | dige              | er boo   | king          |              |         |            |                               |                      |            |        |              |
|----|-------------------|----------|---------------|--------------|---------|------------|-------------------------------|----------------------|------------|--------|--------------|
| Ko | ntakt<br>ntaktpei | rson ×Ja | cqueline Test |              |         |            | Opdater kontaktpersoner       |                      |            |        |              |
| 9  | Uge               | Ugedag   | Dato          | Starttid     | Sluttid | Slutdato   | Lokation                      | Ressource            | Bemærkning | Status |              |
| 1  | 33                | Fredag   | 16-08-2024    | 19:00        | 20:30   | 16-08-2024 | Hanebjerg Skole, afd. Gørløse | Gørløse Gymnastiksal |            | Booket | rediger ste  |
| 2  | 34                | Fredag   | 23-08-2024    | 19:00        | 20:30   | 23-08-2024 | Hanebjerg Skole, afd. Gørløse | Gørløse Gymnastiksal |            | Booket | rediger slet |
| 2  | 25                | Fredag   | 20-06-2025    | <b>19:00</b> | 20:30   | 20-06-2025 | Hanebjerg Skole, afd. Gørløse | Gørløse Gymnastiksal | 2          | Booket | rediger sle  |
| 7  | 26                | Fredag   | 27-06-2025    | 19:00        | 20:30   | 27-06-2025 | Hanebierg Skole, afd. Gørløse | Gørløse Gymnastiksal |            | Booket | rediger sle  |

Ret tiden til og tryk "Opdater bookinger".

| Rediger markerede                                                                                  | X        |
|----------------------------------------------------------------------------------------------------|----------|
| Bemærk: Dine valg inkluderer ressource(r) som kræver<br>godkendelse inden ændringerne gennemføres. |          |
| Starttid 19:00 - Sluttid 20:00 -                                                                   |          |
| Opdater bookinger                                                                                  | Annuller |

Denne ændring sendes til godkendelse hos Kultur, Idræt og Fritid. I modtager en mail når godkendt.

#### AFLYS TIDER:

Find den booking/forløb som skal aflyses > Tryk "Slet bookinger fra sæson".

| 0 | 198144 | Hanebjerg Skole,<br>afd. Gørløse | Gørløse<br>Gymnastiksal | Fredag | 16.08.24 | 27.06.25 | 16:00 -<br>17:00 | Tester<br>blokopdeling 16-17 | 0 | Opdel Opdel Cressource/ugedag |
|---|--------|----------------------------------|-------------------------|--------|----------|----------|------------------|------------------------------|---|-------------------------------|
|---|--------|----------------------------------|-------------------------|--------|----------|----------|------------------|------------------------------|---|-------------------------------|

Vælg den eller de dage som I ikke skal bruge > Skriv begrundelse > Tryk "Annuller valgte bookinger" > Siden opdateres og følgende besked kommer frem "*Booking annulleret*".

| D      | Gørløse Gymnastiksal                    | 30.05.2025 16:00 | 30.05.2025 17 <mark>:</mark> 00 |
|--------|-----------------------------------------|------------------|---------------------------------|
|        | Gørløse Gymnastiksal                    | 06.06.2025 16:00 | 06.06.2025 17:00                |
|        | Gørløse Gymnastiksal                    | 13.06.2025 16:00 | 13.06.2025 17:00                |
|        | Gørløse Gymnastiksal                    | 20.06.2025 16:00 | 20.06.2025 17:00                |
|        | Gørløse Gymnastiksal                    | 27.06.2025 16:00 | 27.06.2025 <mark>1</mark> 7:00  |
| Begrur | ndelse <mark>Sæson slutter i maj</mark> |                  |                                 |
| Bekræ  | ft annullering 🗹                        |                  |                                 |

## OVERSIGT OVER AFLYSNINGER/ANNULLEREDE TIDER:

Tider aflyst af foreningen:

Ses under "Rediger tider" under "Mine bookinger".

| © 198144 Hanebjerg Skole, Gørløse Fredag 16.08.24 30.05.25 16:00 - Tester Opdel Opdel O<br>afd. Gørløse Gymnastiksal Fredag 16.08.24 30.05.25 17:00 blokopdeling 16-17 0 ressource/ugedag ti | odel 🕕 🖉 |
|----------------------------------------------------------------------------------------------------|----------|
|----------------------------------------------------------------------------------------------------|----------|

### Tider aflyst af Kultur, Idræt og Fritid:

Ses ved at folde forløbene ud på det grønne plus, under "Mine bookinger".

| 0 198144 | Hanebjerg Skole,<br>afd. Gørløse | Gørløse<br>Gymnastiksal | Fredag | 16.08.24 | 30.05.25 | 16:00 -<br>17:00 | Tester<br>blokopdeling 16-17 | 0 | <u>Opdel</u><br><u>ressource/ugedag</u> | Opdel<br>tid ♀₪≭ | 2 |
|----------|----------------------------------|-------------------------|--------|----------|----------|------------------|------------------------------|---|-----------------------------------------|------------------|---|
|          |                                  |                         |        |          |          |                  |                              |   | S., (1)                                 | 9 m              |   |